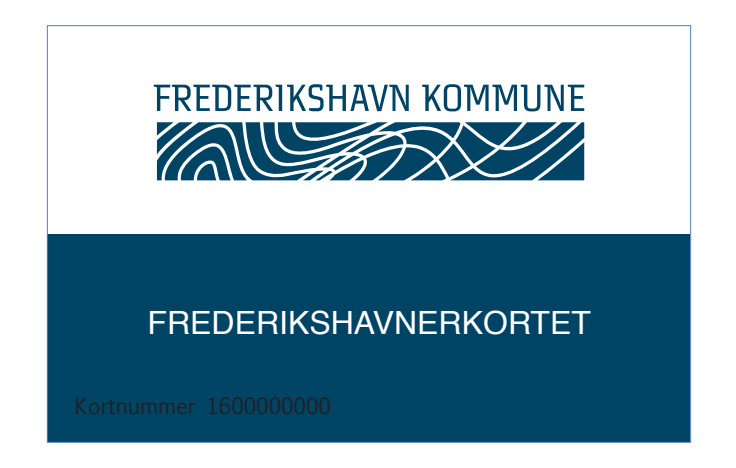

# Velkommen til Frederikshavnerkortet

Frederikshavnerkortet er fremtidens kontantløse betalingssystem i Frederikshavn Kommune. Frederikshavnerkortet er et kontaktløst betalingskort, hvor du kan indsætte penge via dit kreditkort.

Frederikshavnerkortet afskaffer kontanter og letter administrationen, og giver dig nem adgang til kontantfri betaling.

Du læser alt om opsætning af dit nye Frederikshavnerkort på de næste sider.

**Bemærk:** Du får udleveret kortet på det sted hvor du handler - typisk din skole, klub eller plejecenter. Når du har fået Frederikshavnerkortet skal du gå ind på frederikshavnerkortet.dk.

#### INDHOLDSFORTEGNELSE

| FREDERIKSHAVN KOMMUNE |
|-----------------------|
|                       |
|                       |

| <u>1. Opret konto</u>                      | Side 2  |
|--------------------------------------------|---------|
| 2. Opret bruger                            | Side 4  |
| <u>3. Tilføj penge</u>                     | Side 5  |
| 4. Automatisk optankning                   | Side 6  |
| 5. Login/Glemt password                    | Side 7  |
| 6. Oversigt over dine kontoer              | Side 8  |
| 7. Skift kontoinformation/Adgangskode      | Side 9  |
| <u>8. Skift kortnummer</u>                 | Side 10 |
| <u>9. Spær/Åben konto</u>                  | Side 11 |
| 10. Kreditkortinformation                  | Side 12 |
| 11. Tilbagebetaling                        | Side 13 |
| 12. SMS advisering                         | Side 14 |
| <u>13. Tilpas kortet – Dagligt forbrug</u> | Side 15 |
| <u> 14. Transaktioner – Oversigt</u>       | Side 16 |
| 15. Webshop & Madplan                      | Side 17 |
| 16. Ofte stillede spørgsmål                | Side 18 |

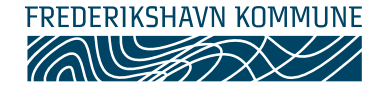

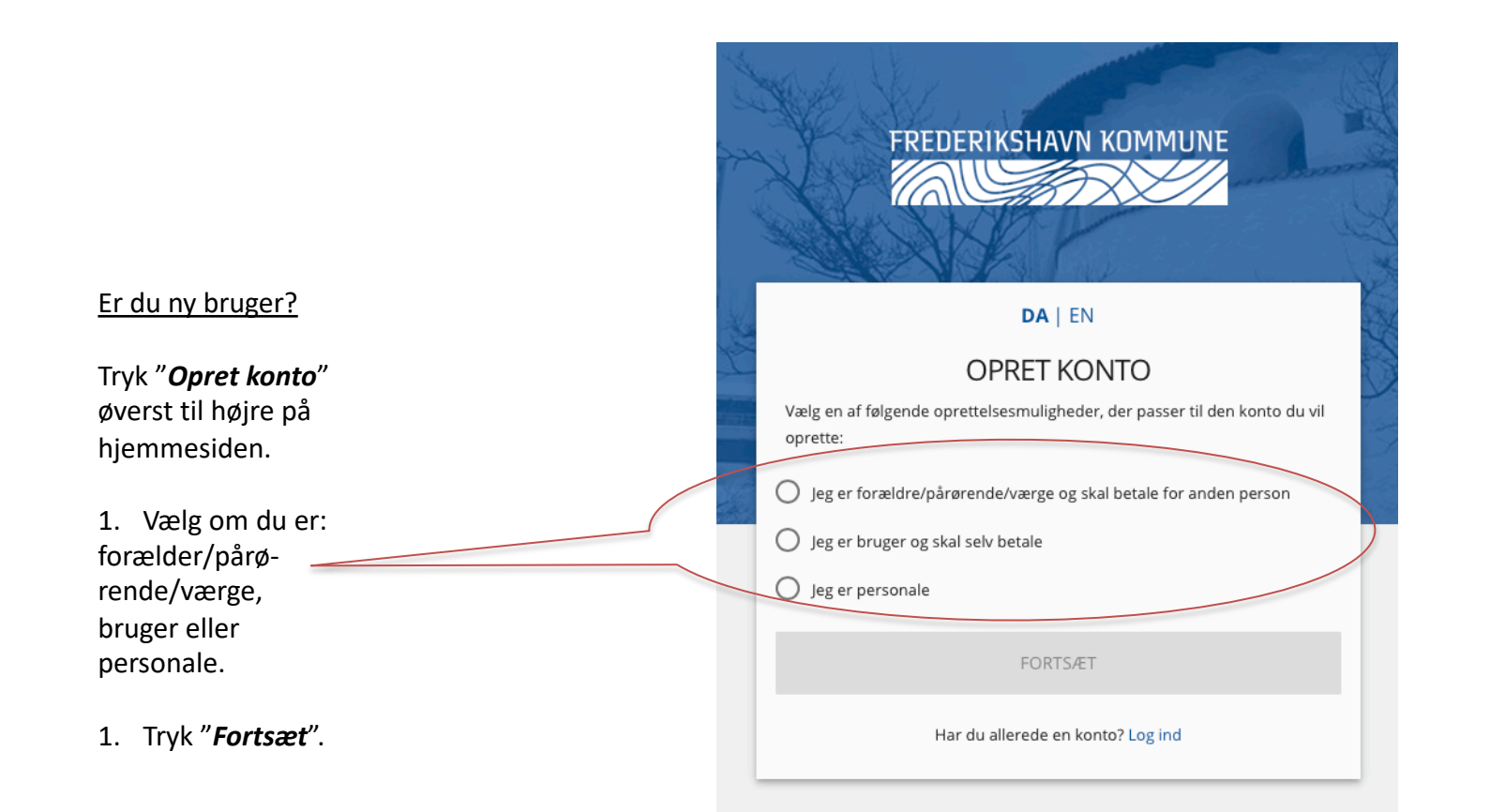

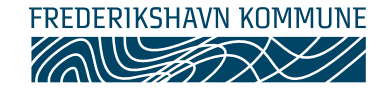

| Beer CMS                              | DA   EN                      |                             |
|---------------------------------------|------------------------------|-----------------------------|
|                                       | OPRET KON                    | то                          |
| avn på forældre.                      | /pårørende/værge *           |                             |
| dresse *                              |                              |                             |
| ostnummer *                           | By *                         |                             |
| lobilnummer *                         |                              |                             |
| mail *                                |                              |                             |
| ientag email *                        |                              |                             |
| Kodeord *                             |                              |                             |
| Gentag kodeord *                      |                              |                             |
| Kodeord skal Ind     bogstaver samt t | eholde minimum 6 tegr<br>al. | n, bestående af store og si |
| Jeg accepterer be                     | tingelserne                  |                             |

- 1. Udfyld alle felterne.
- 2. Kryds af i "Jeg accepterer betingelserne".
- 3. Tryk på "*Opret konto*"
- 4. Du kan nu logge ind på din konto på hjemmesiden.

#### Brugere og personale

Gå videre til **"Tilføj penge"** s. 6, hvis du har oprettet dig som bruger eller personale.

# Forælder/pårørende/værge

Gå til **"Opret bruger"** på næste side for at oprette bruger(e) til kontoen.

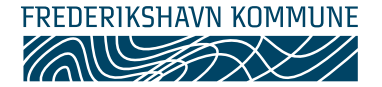

|                          | ≡      | Forside                                                                                                    | <b>=</b> / 0 / A |
|--------------------------|--------|----------------------------------------------------------------------------------------------------|------------------|
| 脅 Forside                |        |                                                                                                    |                  |
| 🛔 Forældre Test          | ^      | Velkommen til                                                                                                    |                  |
| i Skift kontoinformation |        | På       kan du administrere brugeres       konto.         Du kan individuelt for hver bruger se transaktioner, tilknytte       tilføje penge til konto og aktivere automatisk optankning, aktivere SMS advisering, lave beløbsrestriktioner og spærre konto, hvis         Derudover kan du lave restriktioner på varetype, og forbrug på den enkelte bruger.       tilføje penge til konto og aktivere automatisk optankning, aktivere SMS advisering, lave beløbsrestriktioner og spærre konto, hvis | i mistes.        |
|                          |        |                                                                                                    |                  |
| Hvis du har oprettet dig | som    | 1                                                                                                    |                  |
| forælder/pårørende/væ    | erge,  |                                                                                                    |                  |
| skal du oprette en bruge | er til | Opret barn                                                                                                    |                  |
| de personer der skal bru | Jge    |                                                                                                    |                  |
| kortet.                  |        | i Her opretter og tilknytter du brugere af til din konto.                                                                                                    |                  |
| 1. Tryk på "Opret brug   | er"    |                                                                                                    |                  |

- Udfyld alle felterne. Find kortnummer på betalingskortets forside.
- 3. Tryk på "**Opret**".

| 1 Her opretter og tilknytter du brugere af til din konto. |
|-----------------------------------------------------------|
|                                                           |
| Fornavn *                                                 |
| Efternavn *                                               |
| Kortnummer *                                              |
| OPRET                                                     |

Gentag de 3 punkter, hvis du skal oprette flere brugere på samme konto. Hver bruger skal have sit eget betalingskort.

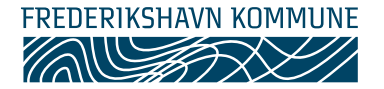

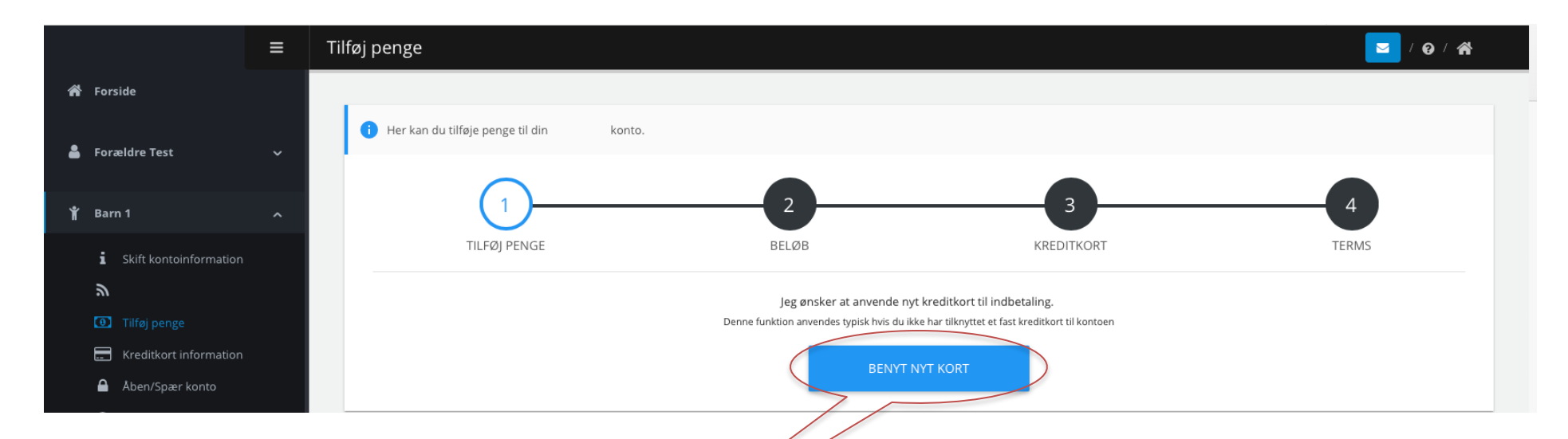

Du skal tilføje penge til kontoen inden du kan bruge kortet til betaling.

- 1. Tryk "*Tilføj penge*" under brugerens navn.
- 2. Tryk "Benyt nyt kort".
- 3. Vælg beløb på listen og tryk "Næste".
- 4. Vælg kreditkorttype og tryk "Næste".

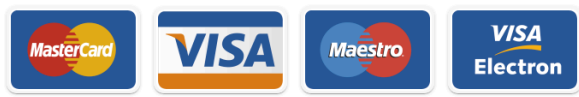

5. Kryds af i feltet *"Jeg accepterer betingelserne"* og tryk *"Afslut".* 

Når du har gennemført optankning af betalingskortet er det klar til brug.

Gentag de 5 punkter, hvis du har flere brugere tilknyttet til kontoen.

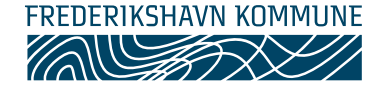

Du kan aktivere automatisk optankning, så du undgår at stå uden penge på dit betalingskort. Du skal gemme dit kreditkort under **"Kreditkort information"** før du kan bruge funktionen.

#### Månedlig optankning

Overfør et fast beløb hver måned (eks. 200 kr.) og fastsæt hvor meget der maximalt stå på kontoen.

| Månedlig optankning                                                                                                    |  |
|----------------------------------------------------------------------------------------------------|--|
|                                                                                                    |  |
| Vælg hvor meget kontoen skal opfyldes med hver måned. Max beløb 500 kr. pr. konto.                                                                                                    |  |
| Der pålægges serviceomkostning ved opfyldning på 1.5%.<br>Serviceomkostningen dækker blandt andet følgende services :<br>• Udbetaling af ræstbeløb ved aftale ophør til din bankkonto.<br>• Vedigebiddelse og drift af din<br>• Oprehndelse af til lubædelser fra fransflörpet<br>• Back-up service for transflöringet. |  |
| Månedlig optankning                                                                                                    |  |
| Deaktiver månedlig optankning                                                                                                    |  |
| Opfyldningsbeløb (kroner) 200,00 kr. 203,00 kr. inkl. gebyr 👻                                                                                                    |  |
| Opsparingsfunktion                                                                                                    |  |
| Aktiver opsparingsfunktion                                                                                                    |  |
| GEM                                                                                                    |  |
|                                                                                                    |  |

- 1. Tryk på knappen *"Aktiver månedlig optankning"* og vælg beløb.
- 2. Tryk på knappen *"Aktiver opsparingsfunktion"* for at sætte et max. for hvor meget der må stå på kontoen.
- 3. Afslut ved at trykke "Gem".

#### Automatisk optankning

Overfør et fast beløb (eks. 200 kr.), når saldoen er under et bestemt beløb (eks. 50 kr.)

| Automatisk optankning                                                                                                    |                                                           |                                         |
|----------------------------------------------------------------------------------------------------|-----------------------------------------------------------|-----------------------------------------|
|                                                                                                    |                                                           |                                         |
| Her kan du aktivere automatisk optankning. Når o<br>overført penge til din Du får en email                                                                        | din saldo går under en fastsat ;<br>hver gang dette sker. | grænse af dig, vil der automatisk blive |
| Der pålægges serviceomkostning ved opfyldning på 1,59                                                                                                    | 6.                                                        |                                         |
| <ul> <li>Serviceomkostningen dækker blandt andet følgende ser</li> <li>Udbetaling af restbeløb ved aftale ophør til din bank</li> </ul>                           | vices :<br>«konto.                                        |                                         |
| <ul> <li>Vedligeholdelse og drift af din konto</li> <li>Opretholdelse af tilladelser fra finanstilsynet</li> <li>Back-up service for transaktionsdata.</li> </ul> |                                                           |                                         |
| Deaktiver automatisk optankning                                                                                                    |                                                           |                                         |
| Genoptankningsbeløb (kroner)                                                                                                    | 200,00 kr.                                                | 203,00 kr. inkl. gebyr 👻                |
| Genoptank når saldoen er under (kroner)                                                                                                    | 50,00                                                     |                                         |
|                                                                                                    |                                                           | GEM                                     |
|                                                                                                    |                                                           |                                         |
|                                                                                                    |                                                           |                                         |

1. Tryk på knappen "Aktiver automatisk optankning".

2. Vælg genoptankningsbeløb og minimumssaldo for automatisk optankning. Eks. optank med 200 kr., når saldoen er under 50 kr.

3. Afslut ved at trykke "Gem".

### 5. LOGIN/GLEMT PASSWORD

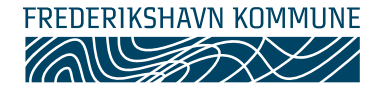

### Log ind

- 1. Indtast din e-mail og adgangskode for at logge på betalingssiden.
- 2. Kryds af i "Husk mig", hvis du ønsker at gemme din e-mail automatisk.
- 3. Tryk på "Log ind" for at logge på din konto.

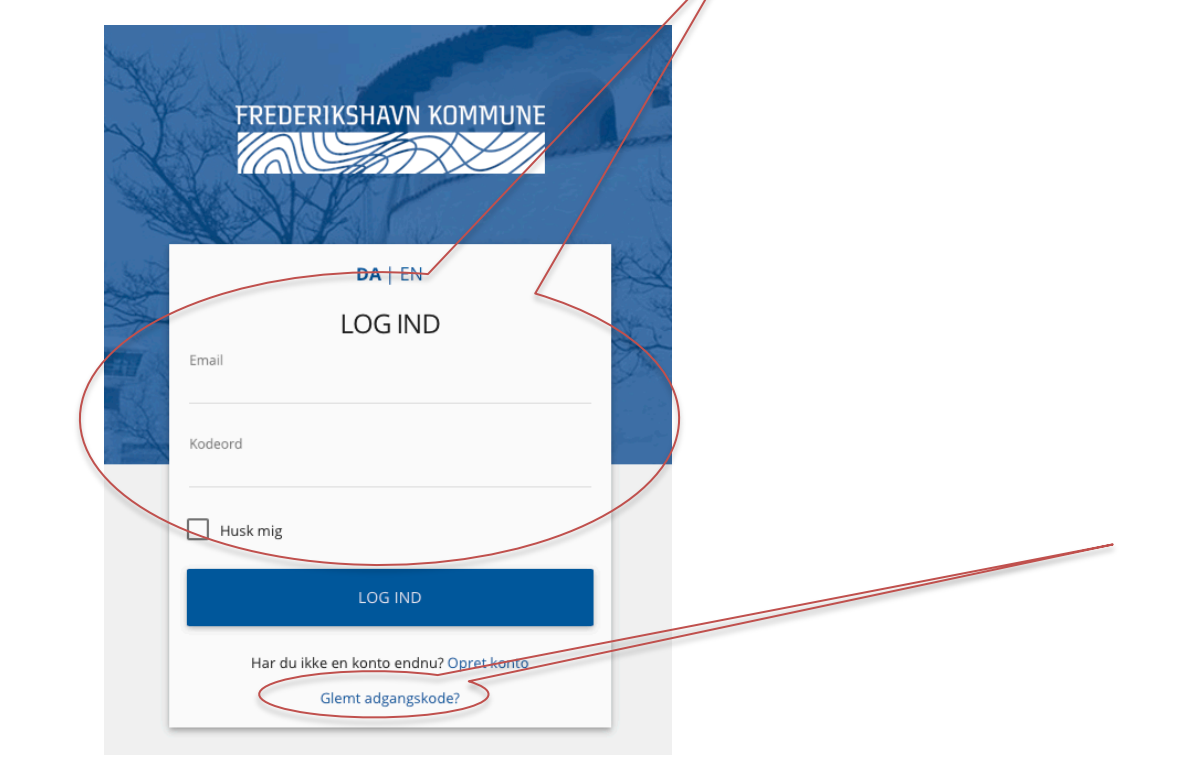

# Glemt din adgangskode?

- 1. Tryk på "Glemt adgangskode".
- 2. Indtast din e-mail og afslut med "Send".

Du får tilsendt en ny adgangskode til din e-mail indenfor få minutter. Se evt. i "Uønsket post/Spam", hvis du ikke modtager koden.

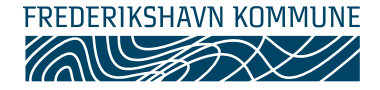

Du vil se dette skærmbillede når du logger på din konto. Startsiden giver et hurtigt overblik over dine oplysninger. Se forklaringer nedenfor:

Tryk på brugerens navn for at se alle funktionerne på kontoen. OBS: Som forælder kan du kun ændre dine kontooplysninger og oprette børn under dit eget navn. Tryk på barnets navn for at se øvrige funktioner.

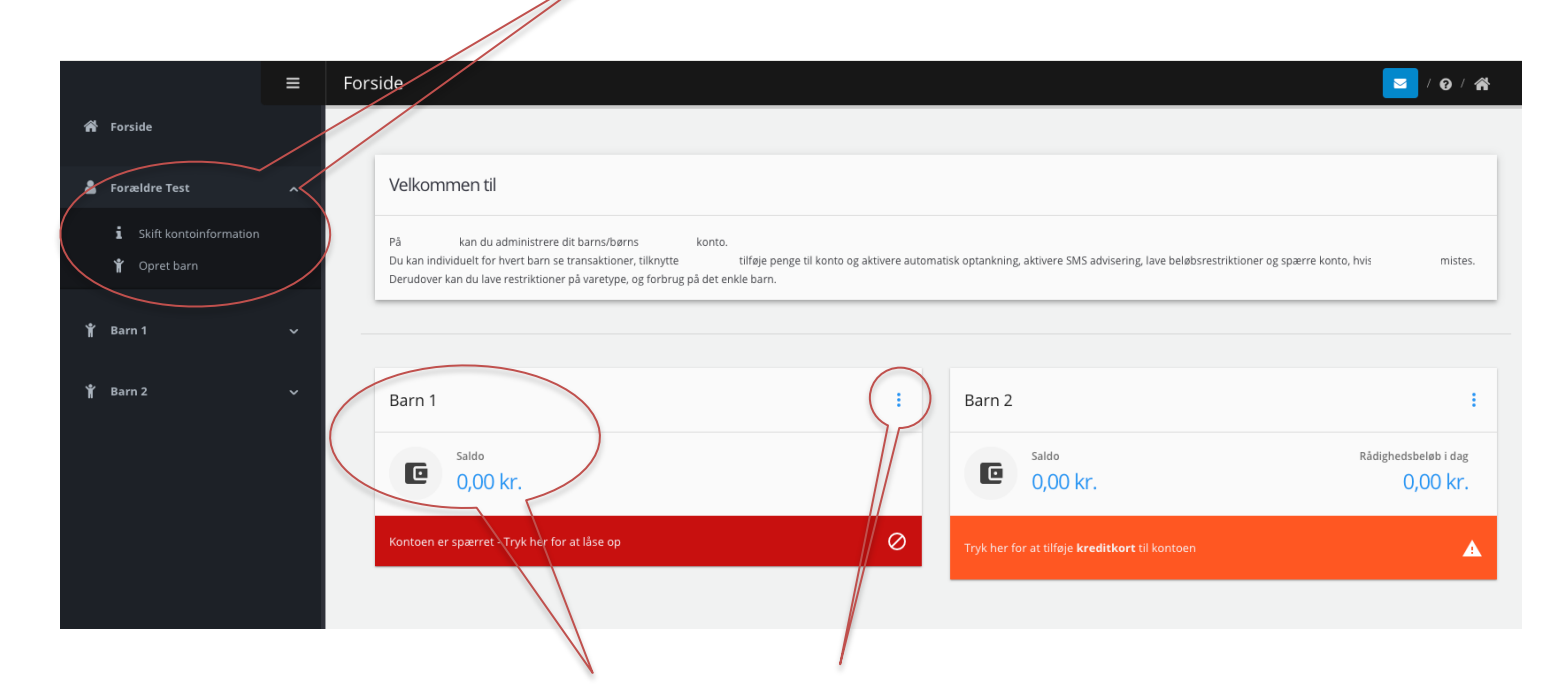

Du kan bl.a. se saldo og rådighedsbeløb for hver af de tilmeldte personer. Brug genvejstasterne til at komme til forskellige funktioner.

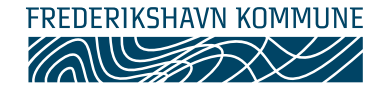

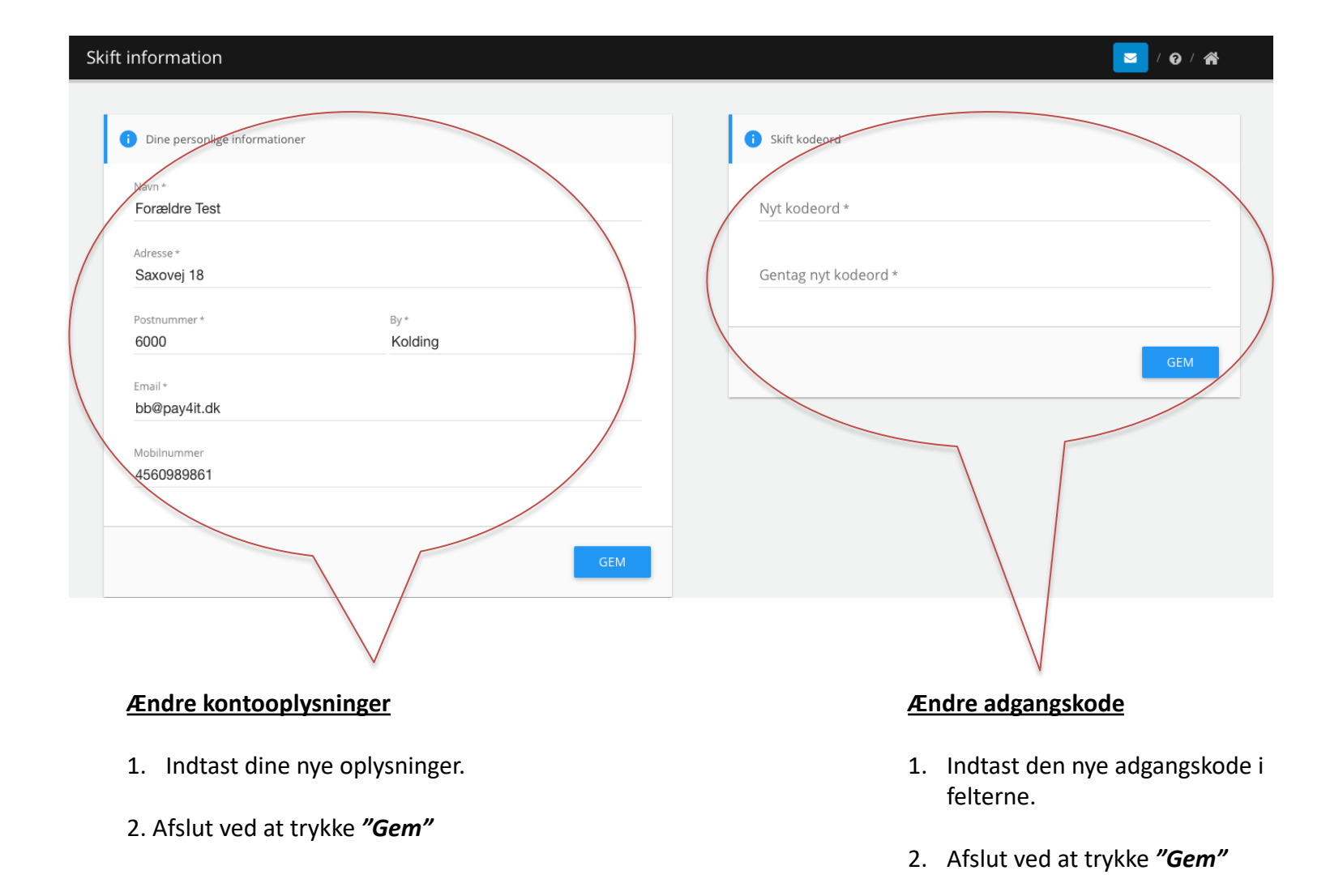

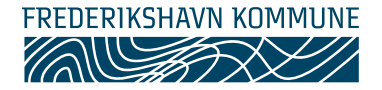

Du beholder din saldo, hvis du mister dit betalingskort. Du skal blot ændre dit kortnummer for at kunne bruge dit nye kort. OBS: Læs hvordan du spærrer dit kort på næste side.

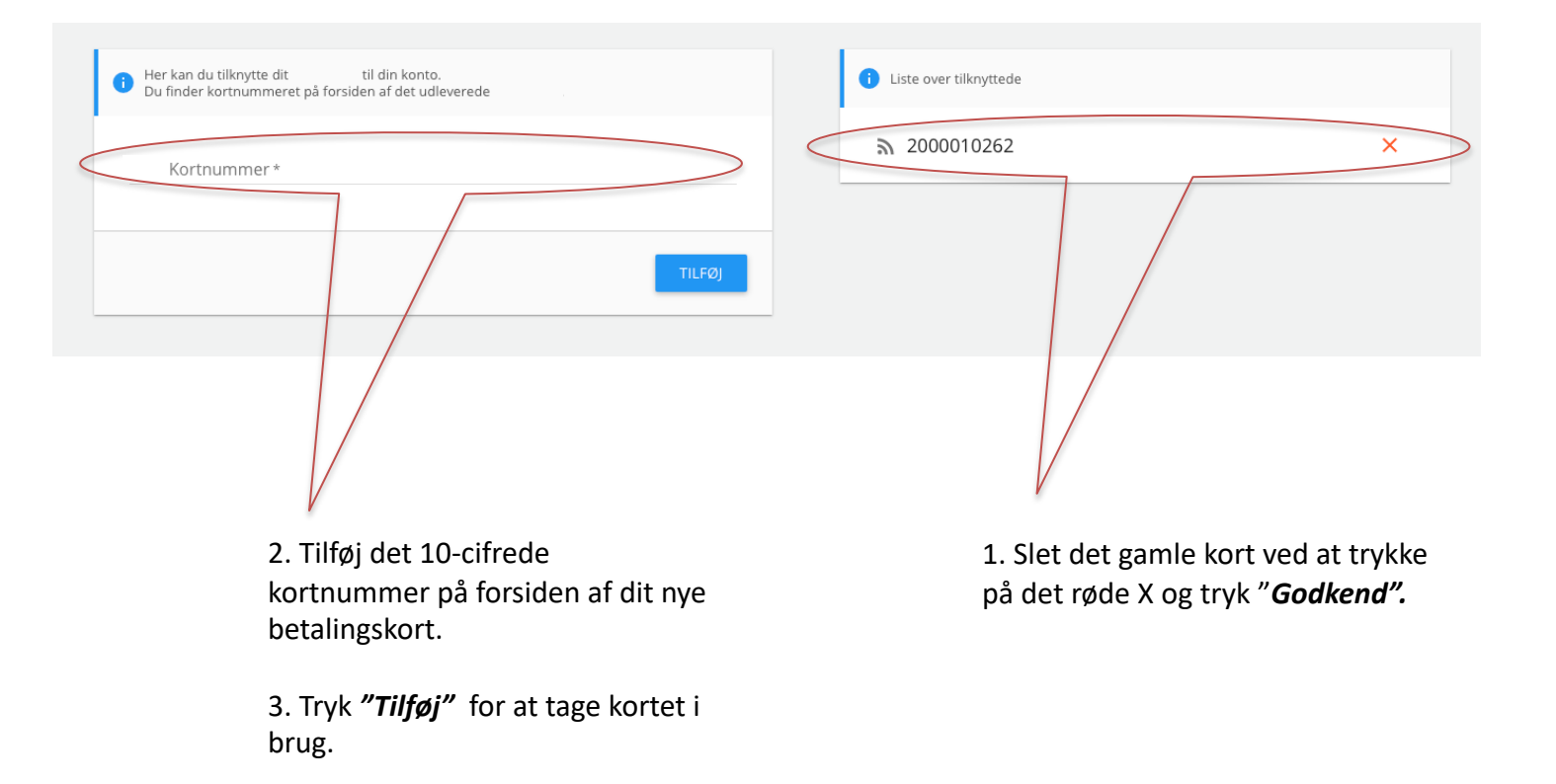

# 9. SPÆR/ÅBEN KONTO

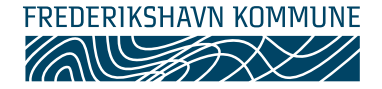

Du kan spærre din konto med det samme, hvis du mister dit kort så du undgår misbrug.

### Spær konto

- 1. Tryk på menupunktet "Åben/Spær konto".
- 2. Tryk på "Spær konto" og afslut med "Godkend"

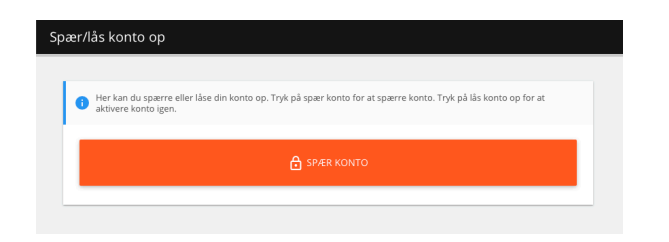

Kortet kan ikke bruges, så længe kontoen er spærret. Hvis kortet dukker op igen, kan du låse kontoen op.

### <u>Lås konto op</u>

- 1. Tryk på menupunktet "Åben/Spær konto".
- 2. Tryk på "Lås konto op" og afslut med "Godkend"

| ær/ | lås konto op                                                                                                    |
|-----|----------------------------------------------------------------------------------------------------|
| 0   | Her kan du spærre eller låse din konto op. Tryk på spær konto for at spærre konto. Tryk på lås konto op for at<br>aktivere konto igen. |
|     | 🔒 LAS KONTO OP                                                                                                    |
|     |                                                                                                    |

Du kan nu bruge af saldoen igen. Husk at ændre dit kortnummer, hvis du har fået et nyt betalingskort til kommunen.

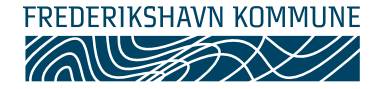

Du kan gemme dine kreditkortinformationer, så du slipper for at indtaste det hver gang du optanker. Hvis du vil bruge automatisk optankning, så skal dine kreditkortoplysninger gemmes.

1. Gå til "Kreditkort information" og tryk "Tilføj kreditkort"

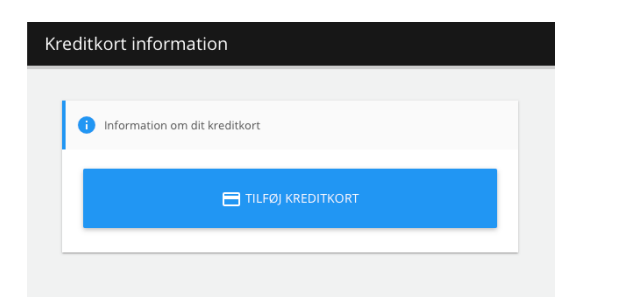

- 2. Vælg kreditkorttype og tryk "Fortsæt".
- 3. Udfyld dine kreditkortinformationer og tryk "Gennemfør betaling".

Dit kreditkort er nu gemt og kan bruges på hjemmesiden, når du vælger **"Benyt gemt kreditkort"** til optankning og køb i Webshop eller Madplan.

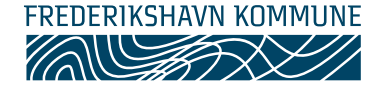

Du kan få tilbagebetalt hele din saldo til din bankkonto, hvis du ikke længere skal bruge din konto. Du kan også vælge at få udbetalt en del af saldoen.

| Pengene overføres til valgte bankkonto. |          |   |
|-----------------------------------------|----------|---|
| Max beløb til udbetaling:               | 0,00 kr. | 5 |
| Beløb *                                 | ٢        |   |
| Bank *                                  |          |   |
| Registreringsnummer *                   | 0/4      |   |
| Gentag registreringsnummer *            |          |   |
| Kontonummer *                           | 074      |   |
| Gentag kontonummer *                    | 0/10     |   |
| Tekst til egen kontoudskrift *          | 0/10     |   |
| relation egen kontou dokint             | 0 / 20   |   |

- 1. Gå til menupunktet "Tilbagebetaling"
- 2. Indtast det beløb du ønsker at få udbetalt (Max. beløb viser saldoen)
- 3. Udfyld dine bankoplysninger og afslut med "Udbetal".

Du vil modtage beløbet på din bankkonto indenfor 5 bankdage.

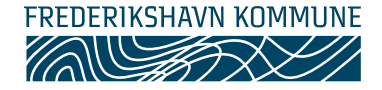

Du har mulighed for at få en SMS, når du optanker og bruger kortet eller saldoen er under bestemt beløb. Du kan aktivere SMS'er under menupunktet **"SMS advisering".** 

| SMS advisering                                                                                                    |                                                                                                 |
|----------------------------------------------------------------------------------------------------|-------------------------------------------------------------------------------------------------|
| i Her kan du indstille hvilke adviseringer, du ønsker at modtage. Tryk på knapperne for at slå advisering til og fra. | Vælg hvornår du ønsker at modtage en SMS ved at<br>aktivere knapperne. Afslut med <b>"Gem".</b> |
| SMS advisering ved optankning af kort (Koster 0,25 kr.)                                                               | Få SMS når du tanker op                                                                         |
| SMS advisering ved brug af kortet (Koster 0,25 kr.)                                                                   | Få SMS når kortet bliver brugt til betaling                                                     |
| SMS advisering ved saldo under 0 🔅 kr. (Koster 0,25 kr.)                                                              | Få SMS når saldoen er under eks. 50 kr.                                                         |
| GEM                                                                                                    |                                                                                                 |

SMS advisering er aktiveret

SMS advisering er ikke aktiveret

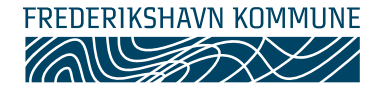

Du har mulighed for at fastsætte begrænsninger for hvor og hvornår kortet må bruges. Du ændrer indstillingerne under menupunktet "Tilpas Frederikshavnerkortet".

| Dagligt forbrug                                            |                                                                                                    | <b></b> /Ø/# |                 |                     |
|------------------------------------------------------------|----------------------------------------------------------------------------------------------------|--------------|-----------------|---------------------|
| Her kan du indstille det maksimale forbrug pr. dag for din | <ul> <li>Indstil hvilke dage kan anvendes.</li> <li>Tryk på knapperne for at skitte dine indstillinger.</li> </ul> | :            |                 |                     |
| Deaktiver<br>forbrugsbegrænsning                           | Mandag                                                                                                    |              | Der kan købes   | varer (ugedag)      |
| Maksimalt forbrug pr. dag                                  | Tirsdag                                                                                                    |              | Der kan ikke kø | ibes varer (ugedag) |
| Rådighedsbeløb i dag (mandag)                              | Onsdag                                                                                                    |              |                 |                     |
| GEM                                                        | Torsdag                                                                                                    | -            |                 |                     |
|                                                            | Fredag                                                                                                    |              |                 |                     |
|                                                            | Lørdag                                                                                                    | •            |                 |                     |
|                                                            | Søndag                                                                                                    | •            |                 |                     |
|                                                            |                                                                                                    | GEM          |                 |                     |

- 1. Aktiver forbrugsbegrænsning.
- 2. Indtast max. beløb pr. dag.
- 3. Afslut med "Gem"

- Deaktiver de ugedage hvor kortet <u>ikke</u> må bruges. Hvis du ikke ænder noget, så kan kortet bruges alle dage.
- 2. Afslut med "Gem"

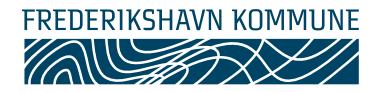

Du kan se alle dine kvitteringer for betalinger under menupunktet "**Transaktioner**". Du kan bl.a. se hvornår du har handlet, hvad du har købt og hvordan du har betalt.

| т                     | ransaktior | her        |         |                          |         |           |                      |                          |                            |     | 0/ 🗥     |
|-----------------------|------------|------------|---------|--------------------------|---------|-----------|----------------------|--------------------------|----------------------------|-----|----------|
|                       | Dato       |            |         |                          |         | Lo        | kation               |                          |                            |     |          |
|                       | Transa     | ktions ID  |         |                          | 0/10    | Sta       | atus                 |                          |                            |     | <b>.</b> |
|                       |            |            |         |                          | NULSTIL | Q         | SØG                  |                          |                            |     |          |
|                       |            |            |         |                          |         |           | Page 1 –             | Results per page 1       | () ┯ 1-6 of 6              | K < | > >I     |
|                       |            | Туре       | ID      | Dato                     |         | Beløb     | Status               | Beskrivelse              | Lokation                   |     |          |
| 5                     | ()         | Kreditkort | 9994307 | 25. maj 2020 - 12:46:29  |         | 0,00 kr.  | Afventer Godkendelse | Tilføjelse af kreditkort | Pay4it - Betaling          |     |          |
|                       | ()         | Kreditkort | 9994277 | 25. maj 2020 - 12:44:05  |         | 0,00 kr.  | Afventer Godkendelse | Tilføjelse af kreditkort | Pay4it - Betaling          |     |          |
| Tryk nå "i" for at se | $\oslash$  | Wallet     | 9574962 | 11. mar. 2020 - 14:27:16 | -       | -1,00 kr. | Fejlet               | Kasseapparat             | Pay4it Demo Skole          |     |          |
| detaljer om dit køb.  | 5          | SMS        | 9574743 | 11. mar. 2020 - 14:15:12 |         | -1,00 kr. | Gennemført           | Kasseapparat             | Pay4it Demo Skole          |     |          |
| Du kan også se om dit | (i)        | Kreditkort | 8489486 | 2. jan. 2020 - 13:03:14  |         | 0,00 kr.  | Gennemført           | Tilføjelse af kreditkort | Pay4it - Betaling          |     |          |
| køb er fejlet eller   | (i)        | Kreditkort | 8489477 | 2. jan. 2020 - 13:02:57  |         | 0,00 kr.  | Afventer Godkendelse | Tilføjelse af kreditkort | Pay4it - Betaling          |     |          |
| gennemført.           |            |            |         |                          |         |           |                      | Results per page 1       | () <del>√</del> 1 - 6 of 6 | K < | > >      |

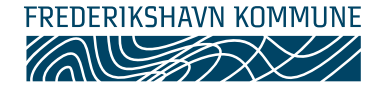

Er du forældre til et barn der går på én af kommunens skoler, så kan skolen have tilknyttet en webshop og madplan, der giver dig mulighed for at købe bl.a. billetter og mad til dit barn.

- 1. Gå til "Webshop" eller "Madplan" under dit barns navn.
- 2. Søg skolens webshop/madplan frem ved at indtaste navnet (eks. Pay4it Demo). Du kan nu se og købe skolens produkter.

| Vebshop                                                                                                    |                                                                                                    |                                                                                               |                            | <b>2</b> / Q / A   |
|----------------------------------------------------------------------------------------------------|----------------------------------------------------------------------------------------------------|-----------------------------------------------------------------------------------------------|----------------------------|--------------------|
| Vælg hvilken webshop du vil handle i ved at:<br>Bemærk: Produkter kan have en bestemt be<br>hvis de er udsolgt. | søge på skolens morn nedarfor. Systemet husker we<br>talingsfore eller et begrænset antal. Produkterne er i | bshoppen til næste gang du handler.<br>Kke tilgængelige i webshoppen efter betalingsfristen e | r udløbet eller            | ✓ SENESTE WEBSHOPS |
| Pay4it Demo Skole - Pay4it                                                                                      | $\sim$                                                                                                    |                                                                                               |                            | ×                  |
|                                                                                                    | Pay4it Dem                                                                                                  | o Skole - Pay4it                                                                              |                            |                    |
| <b>Q</b> Søg produkt                                                                                            |                                                                                                    |                                                                                               |                            |                    |
| 1/2 Ar pr. hest                                                                                                 | Bole<br>Ekker bole med smør i skoleboden                                                                    | Bustur Legoland                                                                               | lêjrtur<br>Têşî kal pê tur |                    |
| Betalinger<br>Månedlig                                                                                          | Betalingsfrist<br>-                                                                                         | Betalingsfrist<br>31. maj 2020 - 23:55                                                        | Betalingsfrist<br>-        | •                  |

# 16. OFTE STILLEDE SPØRGSMÅL

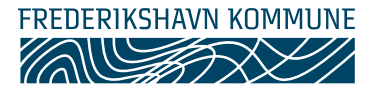

- ✓ Hvor meget må der købes for pr. dag? Du bestemmer selv dagligt max forbrug pr. dag. Max forbrug kan altid ændres.
- ✓ Hvor må der købes? Du vælger selv hvilke betalingssteder kortet må benyttes.
- ✓ Hvad gør jeg hvis kortet mistes? Log ind på hjemmesiden og spær kontoen. Vælg menupunktet "Spær kort". Kortet kan aktiveres samme sted, hvis det findes igen. Du kan få et nyt kort på det salgssted du benytter.
- Hvordan undgår jeg at stå uden penge på kortet? Du kan aktivere automatisk optankning. Der afsendes automatisk en e-mail når der tankes op. Du kan også vælge at få en SMS. Det koster 0,25 kr. pr SMS.
- ✓ Kan jeg se hvad jeg køber? Ja, du kan se detaljer om alle køb under "Transaktioner".
- ✓ Kan jeg få udbetalt evt. restbeløb på kortet? Ja, du vælger "Tilbagebetaling" og udfylder felterne, så udbetales beløbet til din bankkonto.
- Kan jeg tilknytte flere kort til samme betaler? Ja, tryk på dit navn og "Opret barn". Tilføj kortnummer til barnet, og gentag hvis du skal tilføje flere kort.
- Fr det sikkert at overføre til kortet? Ja, alle transaktioner går igennem PCI-certificeret og godkendt indløser. Det er kun den godkendte PCI certificerede der har adgang til dine kreditkort informationer. Dermed svarer det til at handle i en sikker webshop.
- Fr der andre end mig der har adgang til min konto? Nej, du skal bruge adgangskode for at logge ind på din konto. Det anbefales ikke at dele adgangskode med andre. Er der mistanke om at andre har fået adgang til din kode, anbefales det at ændre koden med det samme.
- Jeg har fået nyt kreditkort. Hvor ændrer jeg mine kreditkortoplysninger? Du ændrer dine kreditkortinformationerne under "Kreditkort information".
   Husk at slette dit gamle kreditkort.
- Automatisk optankning virker ikke. Har du fået nyt kreditkort? Husk at ændre kreditkortinformationer som beskrevet ovenfor. Kontakt os, hvis du fortsat oplever problemer.

Frederikshavnerkortet er udviklet af Pay4it. Kontakt Pay4it´s support på kontakt@pay4it.dk eller +45 26815500